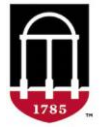

**STEP 1:** Login to Athena

- Go to <u>https://Athena.uga.edu</u>
- Enter your UGA MyID and password
- Enter your Duo Credentials

STEP 2: On the Student Services Card, click the Student Profile button

- Click on the Additional Links dropdown on the left
- Select Current and Future Student Holds

## Features:

- Future holds are shown at the top of the page and current holds are shown at the bottom.
- Future holds will not go into effect until the date in the **From Date** column.
- Note: This is a new feature that allows you to prepare for holds that could affect processes like registration and transcripts.
- Information such as the holds' **Reason** and **Processes Affected** will display.
- If there is no date in the To Date column, then the hold will not expire until it is cleared.
- To view additional holds, click the arrows at the bottom right.
- By default, the holds are sorted by hold name. Change the sort by clicking the headers of a column.

## Below is an example of a student's Current and Future Holds page.

| ■ ATHENA                      |              |              |             |                               | 🗱 👔 John Doe              |
|-------------------------------|--------------|--------------|-------------|-------------------------------|---------------------------|
| Current and Future Holds      |              |              |             |                               |                           |
| Hold                          | From Date    | To Date      | Peacon      | Originator                    | Dronassas Affartad        |
| Academic Advisement           | APR 07. 2023 | 10 Date      | Fall 2023   | onginator                     | Registration              |
| Student Accts Acknowledgement | APR 07, 2023 |              | Fall 2023   | Clear on Student Account Tab  | Registration              |
|                               |              |              |             |                               |                           |
| Current Holds                 |              |              |             |                               |                           |
| Hold                          | From Date    | To Date      | Reason      | Originator                    | Processes Affected        |
| AR-Student Accounts           | DEC 08, 2022 |              | AS          | Student Accounts 706-542-2965 | Registration, Transcripts |
| Academic Advisement           | JAN 27, 2023 |              | Spring 2023 | Registrar's Office            | Registration              |
| Academic Affairs E            | DEC 08, 2022 |              | A3          |                               | Enrollment Verification   |
| Academic Affairs R            | DEC 20, 2022 |              | A2          |                               | Registration              |
| Academic Affairs T            | DEC 20, 2022 | MAY 01, 2024 | A1          |                               | Transcripts               |
|                               |              |              |             |                               | < 1/8 >                   |